## Faculty can now manage Course Details, Course Description and Course Objectives

## HOW TO:

1. Click the link,Login with your username and password to School website: <u>http://www.dlsph.utoronto.ca/wp-admin/edit.php?post\_type=course</u>

| UNIVERSITY OF TORONTO<br>DALLA LANA SCHOOL OF PUBLIC HEALTH         |
|---------------------------------------------------------------------|
| Username or Email Address                                           |
| Password                                                            |
| Remember Me Log In                                                  |
| Lost your password?<br>← Back to Dalla Lana School of Public Health |

2. Then in the take-off menu items click "All Courses" to edit courses or "Add New" to add new course

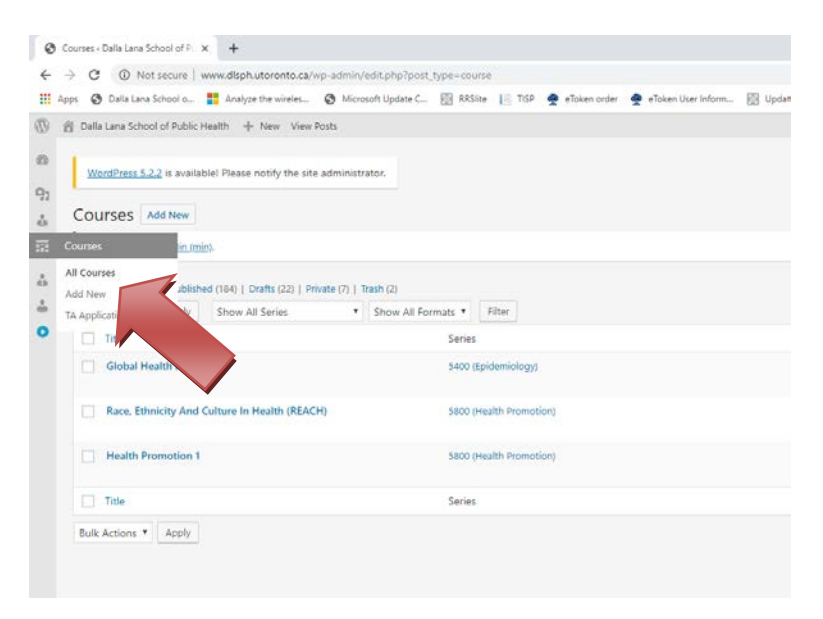

## 3. Click the course title to edit

| 9 Media                                              |                                                                    |
|------------------------------------------------------|--------------------------------------------------------------------|
| 👗 Faculty                                            | Courses Add New                                                    |
| Courses                                              | Switch back to Min (min).                                          |
| All Courses                                          | All (213)   Mine (2)   Published (184)   Drafts (22)   Private (7) |
| TA Applications                                      | Bulk Actions  Apply Show All Series                                |
|                                                      | Title Series                                                       |
| <ul> <li>Faculty Profile</li> <li>Profile</li> </ul> | Global Health Research 5400 (Epidemiology)                         |
| Collapse menu                                        | Race, Ethnicity And 5800 (Health Promotion)                        |

## 4. Click Update when finished editing

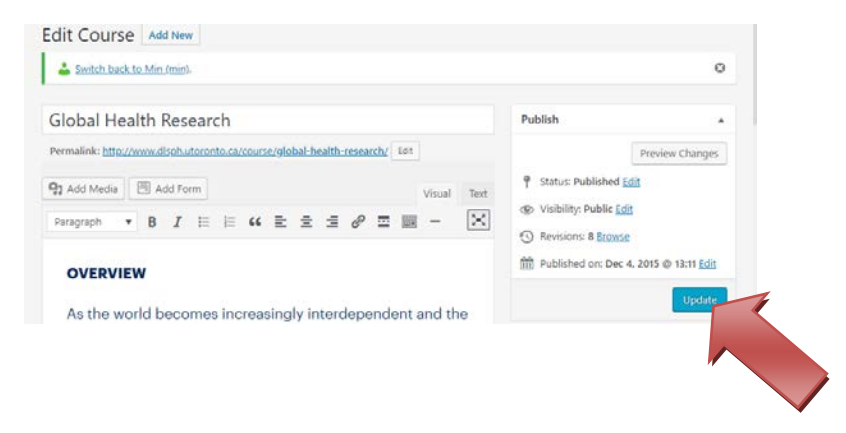